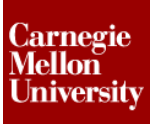

## 1 Assembly Configuration

This project will show how to drive part parameters from assembly parameters

## **1.1 Instructions**

- 1. Using the Intro to CAD & CAE.ipj
- 2. Open MIXING BARREL.iam.

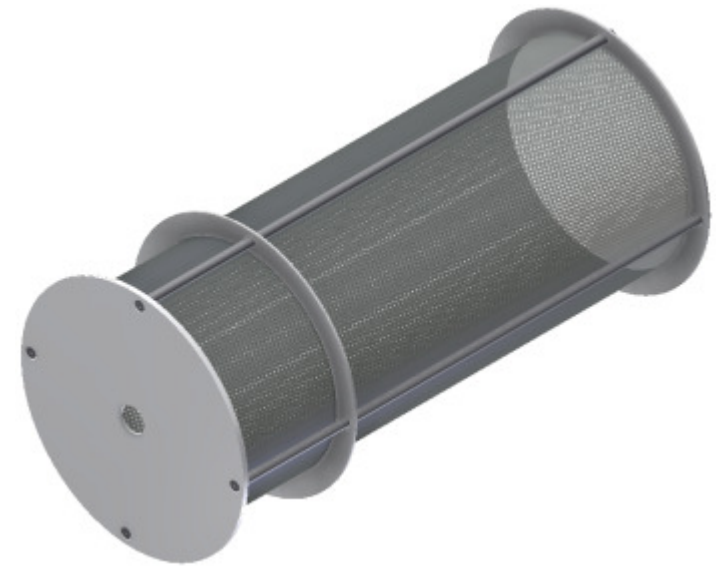

- 3. On the Ribbon, go to the Manage Tab | iLogic Panel | Add Rule
  - The Rule Name dialog appears
  - Enter **MIXING BARREL**
  - Click OK

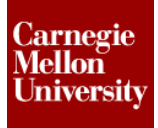

- 4. Set OD and Length in the PERFORATED METAL SHEET:1
  - Double-click on the **Length** parameter from the **Model Parameters** under **PERFORATED METAL SHEET:1** to add it to the program space.
  - Double-click on the **PerforatedMetalLength** parameter from the **User Parameters** under **MIXING BARREL.iam** to add it to the program space.
  - Repeat for **OD**.
  - Add Comment

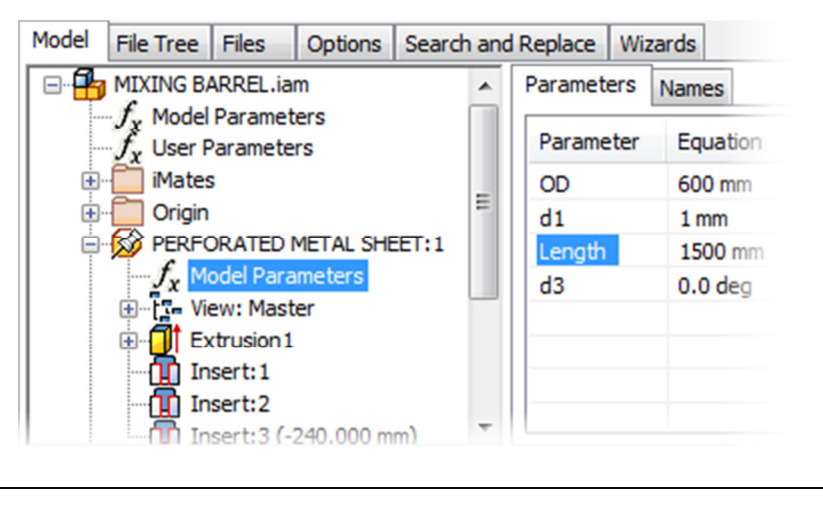

```
'PERFORATED METAL SHEET:1 Parameters
Parameter("PERFORATED METAL SHEET:1", "Length") = PerforatedMetalLength
Parameter("PERFORATED METAL SHEET:1", "OD") = PerforatedMetalOD
```

5. Click OK in the Edit Rule dialog box.

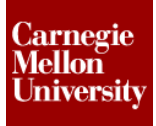

### 6. Change PerforatedMetaIOD and PerforatedMetalLength in the Parameters dialog Box

- Change the **PerforatedMetaIOD** to **600**
- Change the PerforatedMetalLength to 1500

| Parame                    | ter Name               | 1      | Unit/ | Equation |
|---------------------------|------------------------|--------|-------|----------|
| - Moo                     | del Parameters         |        |       |          |
| Use                       | r Parameters           |        |       |          |
| <ul> <li>Magna</li> </ul> | NominalInsideFlangeSpa | ding I | mm    | 240 mm   |
|                           | PerforatedMetalLength  | 1      | mm    | 1500 mm  |
|                           | PerforatedMetalOD      | 1      | mm    | 600 mm   |
|                           | Add Numeric            | V ×    |       | 01       |
| <b>V</b>                  | Add Numeric   •        | Update |       |          |
|                           |                        |        |       |          |

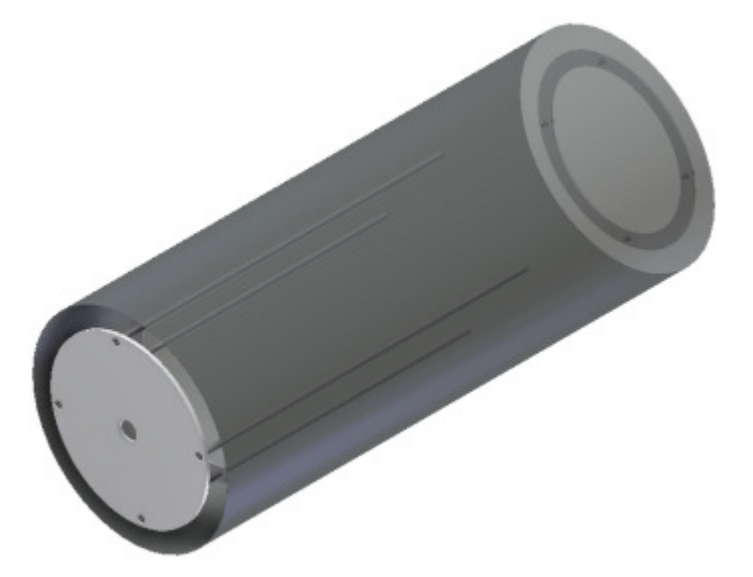

**NOTE**: The flanges and rods did not update because that are currently not being driven by an iLogic rule.

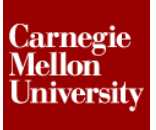

7. Add a numeric parameter named FlangeRingWidth with a value of 80 mm in the Parameters dialog box

| Param                                     | eter Name                                                 | Unit         | Equation      |
|-------------------------------------------|-----------------------------------------------------------|--------------|---------------|
| Mo                                        | del Parameters                                            |              |               |
| - Us                                      | er Parameters                                             |              |               |
|                                           | NominalInsideFlangeSpacing                                | mm           | 240 mm        |
|                                           | PerforatedMetalLength                                     | mm           | 1500 mm       |
| 1. C. C. C. C. C. C. C. C. C. C. C. C. C. | PerforatedMetalOD                                         | mm           | 600 mm        |
|                                           | FlangeRingWidth                                           | mm           | 80 mm         |
| 2<br>2<br>2                               | FlangeRingWidth<br>Add Numeric 🗸 Update<br>Link 🗸 Immedia | mm<br>te Upo | 80 mm<br>date |

8. Right-click on MIXING BARREL and select Edit Rule.

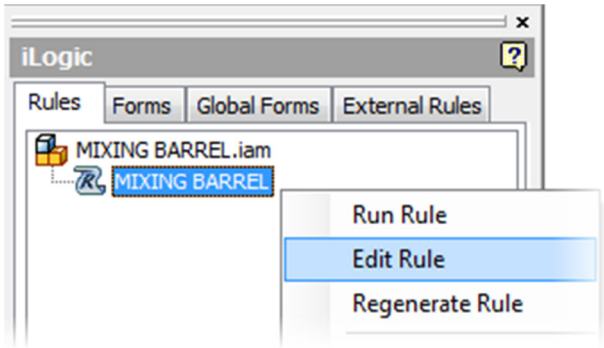

- 9. Set OD and ID in the OUTSIDE FLANGE RING:1
  - OD = PerforatedMetalOD + FlangeRingWidth
  - ID = PerforatedMetalOD •
  - Add Comment •

```
'OUTSIDE FLANGE RING:1 Parameters
Parameter("OUTSIDE FLANGE RING:1", "OD") = PerforatedMetalOD + FlangeRingWidth
Parameter("OUTSIDE FLANGE RING:1", "ID") = PerforatedMetalOD
```

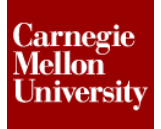

## 10. Set OD and ID in the INSIDE FLANGE RING:1

- After the Equal sign, double-click on the **OD** parameter from the **Model Parameters** under **OUTSIDE FLANGE RING:1** to add it to the program space.
- ID = PerforatedMetalOD
- Add Comment

**NOTE:** This line **Must** be **Below** the line setting **OD** in **OUTSIDE FLANGE RING:1** to ensure that parameter is set prior to passing it into the **INSIDE FLANGE RING:1**.

```
'INSIDE FLANGE RING:1 Parameters
Parameter("INSIDE FLANGE RING:1", "OD") = Parameter("OUTSIDE FLANGE RING:1", "OD")
Parameter("INSIDE FLANGE RING:1", "ID") = PerforatedMetalOD
```

### 11. Set OD in the BLIND FLANGE:1

```
'BLIND FLANGE:1 Parameters
Parameter("BLIND FLANGE:1", "OD") = Parameter("OUTSIDE FLANGE RING:1", "OD")
```

### 12. Set Length in the OUTSIDE ROD:1

• Add the Length parameter from the Model Parameters under OUTSIDE ROD:1 to the program space and set it equal to PerforatedMetalLength

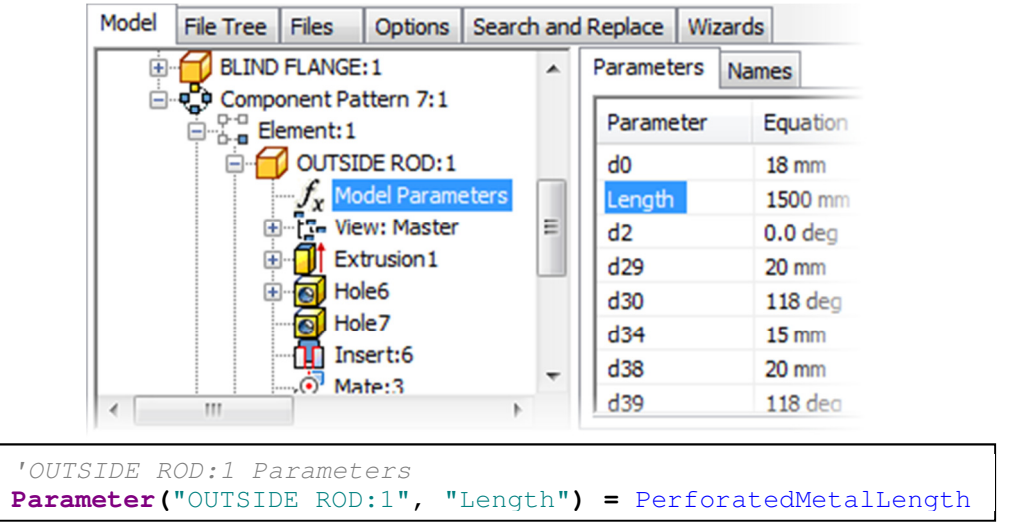

# ME 24-688 – Week 5 Project 5 – iLogic Part 4

13. Click OK in the Edit Rule dialog box.

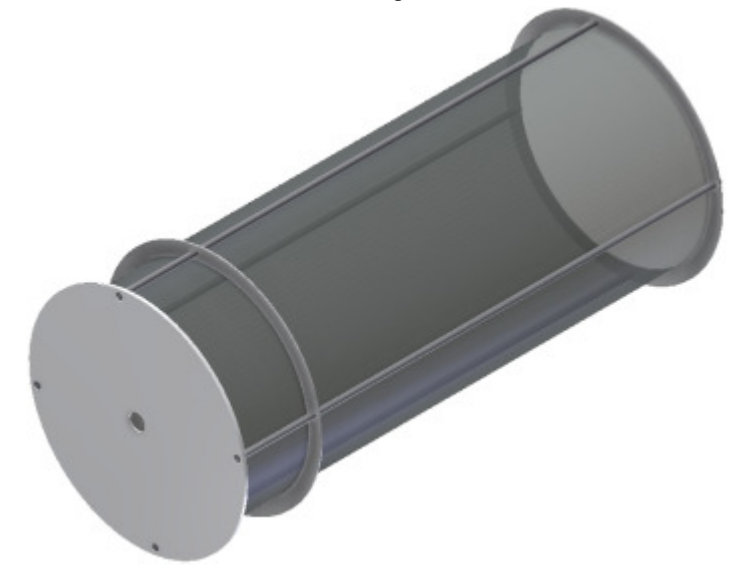

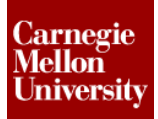

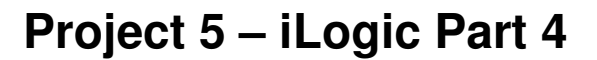

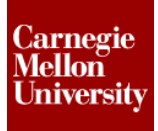

- 14. Add a Rectangular pattern for placing multiple occurrences of the INSIDE FLANGE RING
  - Select INSIDE FLANGE RING:1 as the Component
  - Select the Y Axis from the PERFORATED METAL SHEET:1 as the Column
  - Uppe InsideFlangeQty = 2 ul into the Quantity parameter
  - (2) With the 2.00 mm highlighted in the Spacing parameter, type InsideFlangeSpacing = and click the List Parameters option from the fly out next to the text box
  - 3 Select NominalInsideFlangeSpacing

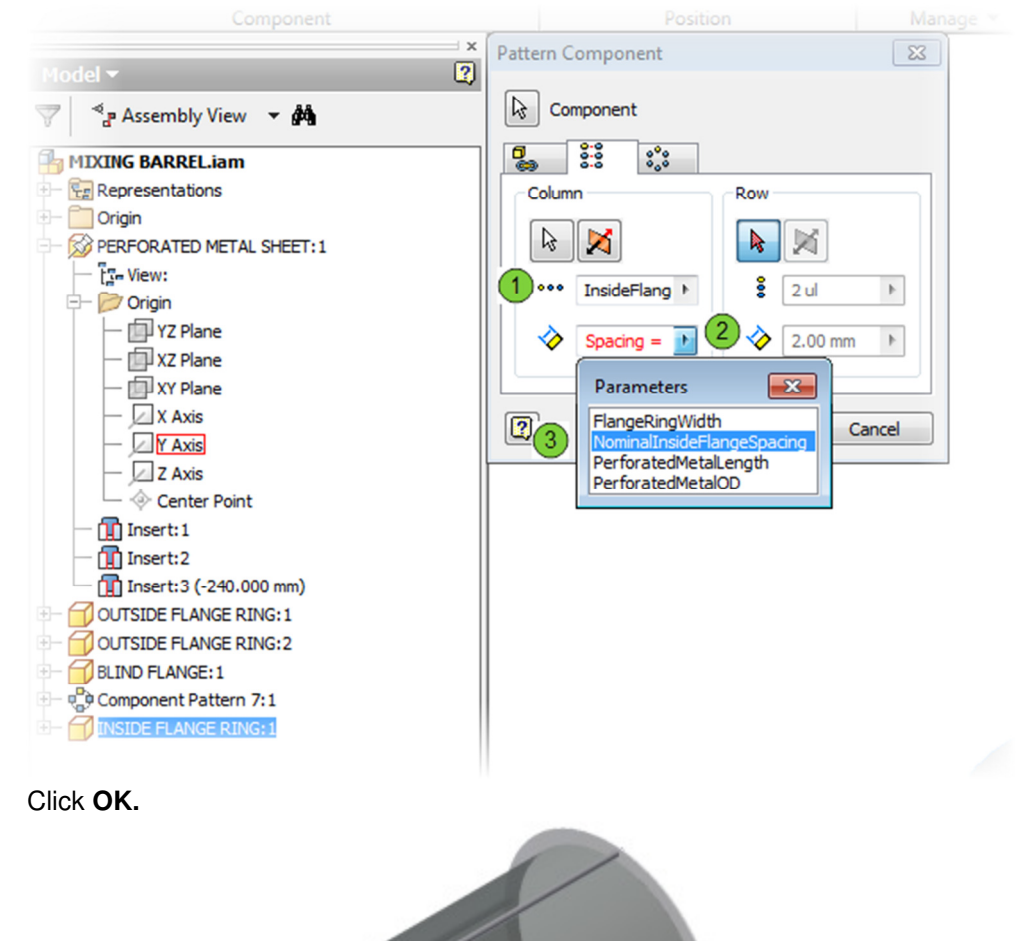

#### 15. Right-click on MIXING BARREL and select Edit Rule.

| iLogic   |       |           |      |                |     |
|----------|-------|-----------|------|----------------|-----|
| Rules    | Forms | Global Fo | orms | External Rules |     |
|          |       |           |      |                |     |
| Run Rule |       |           |      |                |     |
|          |       |           |      | Edit Rule      |     |
|          |       |           |      | Regenerate R   | ule |

#### **16.** Calculate **TmpQty**

- At the bottom of the rule type **Dim** TmpQty =
- Use the Floor snippet under the Math

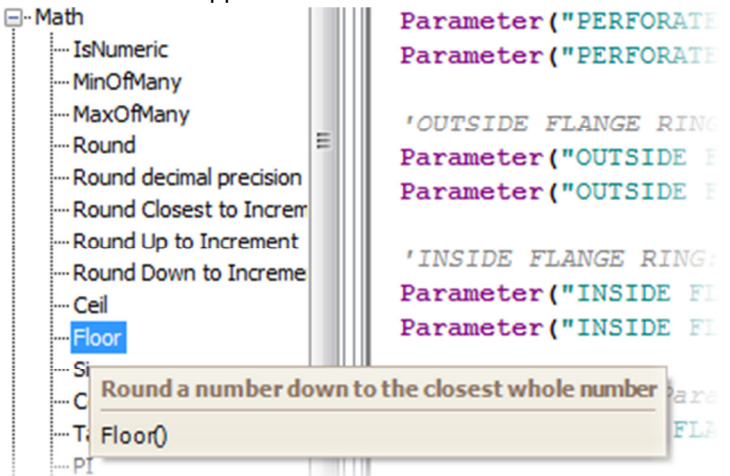

- Inside the parentheses add PerforatedMetalLength / NominalInsideFlangeSpacing
- Add Comment
- 17. Use the TmpQty from the previous step to calculate InsideFlangeQty and InsideFlangeSpacing

```
'Calculate the Quantity and spacing for the Inside Flange
Dim TmpQty = Floor(PerforatedMetalLength / NominalInsideFlangeSpacing)
InsideFlangeQty = TmpQty - 1
InsideFlangeSpacing = PerforatedMetalLength / TmpQty
```

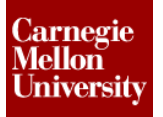

## 18. Add the UpdateWhenDone snippet

| - D | ocument           |           | <pre>Parameter("OUTSIDE ROD:1", "Length") = Per</pre>                                                                                                    |
|-----|-------------------|-----------|----------------------------------------------------------------------------------------------------|
|     | Path              |           |                                                                                                    |
|     | FileName          |           | 'Calcultate the Quantity and spacing for t                                                                                                    |
|     | PathAndFileName   |           | Dim TmpOty = Floor(PerforatedMetalLength /                                                                                                    |
|     | ChangeExtension   |           | InsideFlanceOty = $TmpOty = 1$                                                                                                    |
|     | WorkspacePath     |           | InsideFlangeSpacing - PerforatedMatalLangt                                                                                                    |
|     | Launch Document   |           | insideriangespacing = relioratedwetarhengt                                                                                                    |
|     | ThisDoc.Save      |           |                                                                                                    |
|     |                   |           | 1LogicVb.UpdatewnenDone = True                                                                                                    |
|     | RuleParametersOu  | tput      |                                                                                                    |
|     | DocumentUpdate    | Update th | e document after running this rule. Same as Inventor Update                                                                                                    |
|     | DocumentUpdate(   | n         | La de trata de la companya de la companya de |
|     | Display Only Upda | LOGICVD.U | JpdatewnenDone = Irue                                                                                                    |
|     | CheckParameters   |           |                                                                                                    |

19. Click OK in the Edit Rule dialog box.

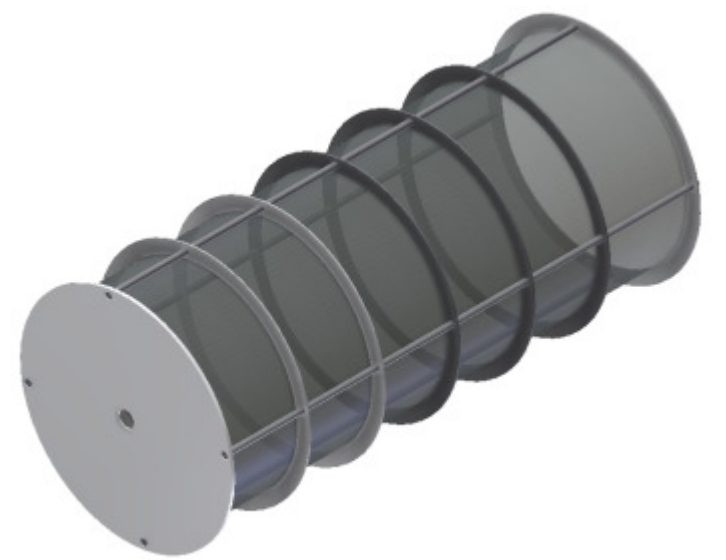

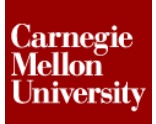

**20.** On the Ribbon, go to the **Manage** Tab | **iLogic** Panel | **Add Form** 

- The Add Form dialog appears
- Enter Mixing Barrel Parameters in the Name text box

| Add Form                   |   |
|----------------------------|---|
| Name:                      |   |
| Mixing Barrel Parameters   |   |
| Type of Form               |   |
| In this document           |   |
| For all documents (global) |   |
|                            |   |
|                            |   |
| OK                         | 1 |
|                            |   |

- Click OK
- The Form Editor dialog box appears

| Form Editor                  |                                             |                                                | Mixing Barrel Parameters |
|------------------------------|---------------------------------------------|------------------------------------------------|--------------------------|
|                              | Label                                       | Inventor Name                                  | ī                        |
|                              | Mixing Barrel Parameters                    |                                                |                          |
| Parameters Rules iProperties |                                             |                                                |                          |
|                              |                                             |                                                |                          |
| NewiselTesideTeserCestes     |                                             |                                                | Done                     |
| - Nominal Insidemangespacing |                                             |                                                | Done                     |
| - Perforated MetalLength     |                                             |                                                |                          |
| - PerforatedMetalOD          |                                             |                                                |                          |
| FlangeRingWidth              |                                             |                                                |                          |
|                              |                                             |                                                | _                        |
|                              | Descention Mining Revel Descentary Form     |                                                |                          |
|                              | Properties Mixing Barrel Parameters Form    |                                                |                          |
|                              | □ (Name)                                    |                                                | 1                        |
|                              | Label                                       | Mixing Barrel Parameters                       |                          |
|                              | Appearance                                  |                                                |                          |
|                              | Show Item Borders                           | False                                          |                          |
|                              | Text Location for Contents                  | Left                                           |                          |
|                              | Font for Contents                           | Tahoma, 8pt                                    |                          |
| Toolbox                      | Visual Style                                | Default                                        |                          |
| [ <sup>XX</sup> ]Group       | 🗉 Behavior                                  |                                                |                          |
| Tab Group                    | Allow Control Resizing                      | True                                           |                          |
| Pow                          | Modal                                       | False                                          |                          |
| Picture                      | Predefined Buttons                          | Done                                           |                          |
| Picture Folder               | Show on Place Component                     | False                                          |                          |
|                              |                                             |                                                |                          |
| Lister                       |                                             |                                                |                          |
|                              | Allow Control Resizing                      |                                                |                          |
| ∽l~ Spitter                  | Enable the Resize Controls menu on theform. | This allows you to resize controls and groups. |                          |
|                              |                                             |                                                |                          |
|                              |                                             |                                                |                          |
| 0                            |                                             |                                                |                          |
|                              |                                             | Preview OK Cancel                              |                          |
|                              |                                             |                                                |                          |

Add a tab group to the form by dragging the Tab Group item from the Toolbox into the • Mixing Barrel Parameters form

| 🗏 Form Editor                                                                                                    |                                                                                                    |               |             | Mixing Barrel Parameters |
|----------------------------------------------------------------------------------------------------|----------------------------------------------------------------------------------------------------|---------------|-------------|--------------------------|
| Parametes Rules iProperties<br>User<br>NominalInsideRangeSpading<br>PerforatedMetallength<br>PerforatedMetal00                              | Label                                                                                                   | Inventor Name |             | Tab Group 1              |
| FlangeRingWidth                                                                                                    | Properties Tab Group 1 Tab Group  (Name) Label  Appearance Image Text Location for Contents Toolbp Font | Tab Group 1   |             |                          |
| Tab Group     Tab Group     Row     Picture     Picture     Picture     Picture     Picture     Picture     Picture     Picture     Picture | Font for Contents<br><b>Behavior</b><br>Enabling Parameter Name                                         | (none)        |             |                          |
| •••splitter                                                                                                    | Image<br>An image or picture                                                                            | Previe        | W OK Cancel |                          |

Note: The form preview window to the right of the Form Editor dialog box shows what the form will look like as each item is added.

| 🐨 🕠                          | Label                               | Inventor Name  | User Interface |
|------------------------------|-------------------------------------|----------------|----------------|
| ¥ ×                          | Mixing Barrel Parameters            |                |                |
| Parameters Rules iProperties | User Interface                      |                |                |
|                              |                                     |                |                |
| Nominal Incide Elance Foadag |                                     |                |                |
| Parfa sata dM stall as ath   |                                     |                |                |
| Perforated Metallength       |                                     |                | Done           |
| PerforatedMetalOD            |                                     |                |                |
| FlangekingWidth              |                                     |                |                |
|                              |                                     |                |                |
|                              | Properties User Interface Tab Group |                |                |
|                              | []                                  |                |                |
|                              | 🗆 (Name)                            |                |                |
|                              | Label                               | User Interface |                |
|                              | Appearance                          |                |                |
|                              | Image                               |                |                |
|                              | Text Location for Contents          | Left           |                |
|                              | Tooltip                             |                |                |
| Toolbox                      | Font                                | Tahoma, 8pt    |                |
| [ <sup>XX</sup> ]Group       | Font for Contents                   | Tahoma, 8pt    |                |
| Tab Group                    | E Behavior                          |                |                |
| Row                          | Enabling Parameter Name             | (none)         |                |
| Picture                      |                                     |                |                |
| Picture Folder               |                                     |                |                |
| Empty Space                  |                                     |                |                |
| A Label                      |                                     |                |                |
| • Splitter                   | Image                               |                |                |
|                              | An image or picture                 |                |                |
|                              |                                     |                |                |
|                              |                                     |                |                |
| -                            |                                     |                |                |

Click on the Tab Group label to highlight it and type User Interface to rename it •

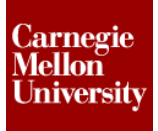

- Add a group to the form by dragging the **Group** item from the **Toolbox** onto the **User Interface** label to add it to the tab group
- Click on the Group label and rename it to Size Parameters

| 🔄 Form Editor                                                                                                  |                                                                                                    |                                                          |          | Mixing Barrel Parameters            |
|----------------------------------------------------------------------------------------------------|----------------------------------------------------------------------------------------------------|----------------------------------------------------------|----------|-------------------------------------|
| Parametes Rules IProperties<br>User<br>NominalInsideFlangeSpadng<br>PerforatedMetalLength<br>PerforatedMetal00 | Label                                                                                                    | Inventor Name                                            |          | User Interface Size Parameters Done |
| Toolbox                                                                                                    | Properties         Size Parameters Group           Isbel         Label           Label         Image           Show Borders         Text Location for Contents           Tooltip         Font           Font for Contents         Behavior           Enabling Parameter Name         Enabling Parameter Name | Size Parameters True Left Tahoma, 8pt Tahoma, 8pt (none) |          |                                     |
| Picture Folder     Empty Space     A Label     1 <sup>o</sup> Splitter                                         | Image<br>An image or picture                                                                                                    | Previou                                                  | OK Cance |                                     |

• Add the parameters **PerforatedMetalLength** and **PerforatedMetalOD** to the group by dragging the items from the **Parameters** tab onto the **Size Parameters** label

| Parameter Name       Inventor Name         User       Mixing Barrel Parameter Name         User       Mixing Barrel Parameter Name         Perforated Metal.OD       Perforated Metal.oph         Perforated Metal.OD       Perforated Metal.OD         Properties       Perforated Metal.OD         Properties       Perforated Metal.OD         Perforated Metal.OD       Perforated Metal.OD         Properties       Perforated Metal.OD         Parameter Name       Perforated Metal.OD         Parameter Name       Perforated Metal.OD         Parameter Name       Perforated Metal.OD         Parameter Name       Perforated Metal.OD         Parameter Name       Perforated Metal.OD         Parameter Name       Perforated Metal.OD         Parameter Name       Perforated Metal.OD         Parameter Name       (none)         Edit Control Type       Text Box         Misc       ReadOnly       False         Parameter Name       Palse         Parameter Name       Palse         Parameter Name       Text Box         Parameter Name       Text Box         Parameter Name       Text Box         Parameter Name       Text Box         Parameter Na | 🖉 Form Editor                                                                                                    |                                                                                                    |                                                                         | Mixing Barrel Parameters                                                                   |
|----------------------------------------------------------------------------------------------------|----------------------------------------------------------------------------------------------------|----------------------------------------------------------------------------------------------------|-------------------------------------------------------------------------|--------------------------------------------------------------------------------------------|
| Properties       PerforatedMetalOD Parameter         Image: Properties       PerforatedMetalOD Parameter         Image: Parameter Name       PerforatedMetalOD         Label       PerforatedMetalOD         Toolbox       Tahoma, &pt         Toolbox       Tahoma, &pt         Behavior       Tahoma, &pt         Behavior       Tahoma, &pt         Behavior       Tahoma, &pt         Behavior       Tahoma, &pt         Behavior       Tahoma, &pt         Behavior       Tahoma, &pt         Behavior       Tahoma, &pt         Behavior       Tahoma, &pt         Behavior       Tahoma, &pt         Behavior       Tahoma, &pt         Behavior       Tahoma, &pt         Behavior       Text Box         Manuel Parameter Name       (none)         Edit Control Type       Text Box         Manuel Parameter Name       Text Box         Parameter Name       The name of the parameter in the Inventor document.                                                                                                    | Parametes Rules iProperties<br>User<br>NominalInsideFlangeSpading<br>PerforatedMetalangth<br>PerforatedMetal00<br>FlangeRingWdth | Label Label Label Label Sze Parameters Label Label Lab | Inventor Name PerforatedMetal.ength PerforatedMetal00                   | User Interface Size Parameters PerforatedMetal.ongth 1500 mm PerforatedMetal00 600 mm Done |
| Label of the parameter in the Inventor document.                                                                                                    | Toobox<br>Coup<br>Coup                                                                                                    | Properties PerforatedMetalOD Parameter  (Name) Parameter Name Label Appearance Text Location Tooltp Font Behavior Enabling Parameter Name                                                                                                    | PerforatedMetalOD<br>PerforatedMetalOD<br>Left<br>Tahoma, 8pt<br>(none) |                                                                                            |
|                                                                                                    | Tab Group<br>Row<br>Roture<br>Picture Folder<br>Trophy Space<br>A Label<br>of Splitter                                           | Edit Control Type  Misc ReadOnly  Parameter Name The name of the parameter in the Inventor docume                                                                                                    | Text Box<br>False                                                       |                                                                                            |

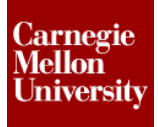

Add the parameter NominalInsideFlangeSpacing to the tab group by dragging it from ٠ the Parameters tab onto the User Interface label

| 🖾 Form Editor                |                                                                     |                             | Mixing Barrel Parameters          |
|------------------------------|---------------------------------------------------------------------|-----------------------------|-----------------------------------|
| <b>V</b>                     | Label                                                               | Inventor Name               | User Interface                    |
| Parameters Rules iProperties | User Interface                                                      |                             | Size Parameters                   |
|                              | f Perforated Metall each                                            | Perforsted Metall each      | PerforatedMetalLength 1500 mm     |
| ParfaratadMatal anath        | f PerforatedMetalOD                                                 | PerforatedNetaIOD           | PerforatedMetalOD 600 mm          |
| PerforatedMetaLeight         | f NominalIngideException                                            | Nominal Inside Forestording |                                   |
| FlangeRingWidth              | ······································                              | Nommannsidenangespading     | NominalInsideFlangeSpading 240 mm |
|                              | Properties Nominal Inside Flange Spacing Para                       | ameter                      | Done                              |
|                              | □ (Name)                                                            |                             |                                   |
|                              | Parameter Name                                                      | NominalInsideFlangeSpacing  |                                   |
|                              |                                                                     | NominalInsideFlangeSpacing  |                                   |
|                              | Text Location                                                       | left                        |                                   |
|                              | Tooltip                                                             |                             |                                   |
| Toolbox                      | Font                                                                | Tahoma, 8pt                 |                                   |
| (*** Croup                   | 🖻 Behavior                                                          |                             |                                   |
| Tab Group                    | Enabling Parameter Name                                             | (none)                      |                                   |
| P Row                        | Edit Control Type                                                   | Text Box                    |                                   |
| Picture                      | Misc                                                                |                             |                                   |
| Picture Folder               | ReadOnly                                                            | False                       |                                   |
| Empty Space                  |                                                                     |                             |                                   |
| A Label                      |                                                                     |                             |                                   |
|                              | Parameter Name<br>The name of the parameter in the Inventor documen | t                           |                                   |
| 0                            |                                                                     | Preview OK Cancel           |                                   |

- Add another tab group to the form by dragging the Tab Group item onto the Mixing • Barrel Parameters label
- Rename the tab group to Standard Parameters •

| Form Editor                                                                                                    |                                                                                                    |                                                                                 | Mixing Barrel Parameters                                                                                                    |
|----------------------------------------------------------------------------------------------------|----------------------------------------------------------------------------------------------------|---------------------------------------------------------------------------------|----------------------------------------------------------------------------------------------------|
| Farametas Rules iProperties     User     VorinalInsideRangeSpacing     PerforatedMeal.eg/h     PerforatedMealNoth     FlangeRingWidth | Labd Labd Labd Labd Labd Labd Labd Labd                                                                                        | Inventor Name PerforatedMetalLeigth PerforatedMetalCD NominalInsideRangeSpading | User Interface Standard Parameters Size Parameters Perforated Metalungth 1500 mm Perforated Metal00 600 mm NominalInsideFlangeSpadng 240 mm Done |
| Toolbox<br>Toolbox<br>Toolbox<br>Rovp<br>Tooloop<br>Row<br>Row<br>Row                                                                 | C (Name) Label Appearance Image Text Location for Contents Tooltip Font Font Fontfor Contents Behavior Enabling Parameter Name | Standard Parameters                                                             |                                                                                                    |
| A Lobel                                                                                                    | Image<br>An Image or picture                                                                                                   | Preview OK Cancel                                                               |                                                                                                    |

#### • Add the FlangeRingWidth parameter to the Standard Parameters tab group

|                               |                                |                                 | Mixing Barrel Parameters           |
|-------------------------------|--------------------------------|---------------------------------|------------------------------------|
|                               | Inventor Name                  | <u>^</u>                        | User Interface Standard Parameters |
| rface                         |                                |                                 |                                    |
| arameters                     |                                |                                 | FlangeRingWidth 80 mm              |
| erforatedMetalLength          | PerforatedMetalLength          |                                 |                                    |
| erforatedMetalOD              | PerforatedMetalOD              | -                               |                                    |
| nalInsideFlangeSpacing        | NominalInsideFlangeSpacing     | -                               |                                    |
| Parameters                    |                                |                                 |                                    |
| eRingWidth                    | FlangeRindWidth                |                                 |                                    |
|                               |                                |                                 |                                    |
|                               |                                |                                 |                                    |
| RingWidth Parameter           |                                |                                 | Done                               |
|                               |                                |                                 |                                    |
|                               |                                |                                 |                                    |
|                               | FlangeRingWidth                |                                 |                                    |
|                               | FlangeRingWidth                |                                 |                                    |
|                               |                                |                                 |                                    |
|                               | Left                           |                                 |                                    |
|                               |                                |                                 |                                    |
|                               | Tahoma, 8pt                    |                                 |                                    |
|                               |                                |                                 |                                    |
| Name                          | (none)                         |                                 |                                    |
|                               | Text Box                       |                                 |                                    |
|                               |                                |                                 |                                    |
|                               | False                          |                                 |                                    |
|                               |                                |                                 |                                    |
|                               |                                |                                 |                                    |
|                               |                                |                                 |                                    |
| eter in the Inventor document |                                |                                 |                                    |
| m                             | meter in the Inventor document | meter in the Inventor document. | meter in the Inventor document.    |

- Click OK to close the dialog box and add the form to the design
- Click on the **Mixing Barrel Parameters** button in the **Forms** tab in the **iLogic** browser to open the form

| iLogic 2                 |                                                                                                    |
|--------------------------|----------------------------------------------------------------------------------------------------|
| Mixing Barrel Parameters | Mixing Barrel Parameters<br>User.Interface Standard Parameters<br>PerforatedMetalLength 1500 mm<br>PerforatedMetalOD 600 mm<br>NominalInsideFlangeSpacing 240 mm<br>Done |

- Drive the design by entering various values for each parameter in the form and note how the model changes
- **21.** Close the file. Do NOT save.
- 22. The File result has been provided... it is named *MIXING BARREL with rule.iam.*

## ME 24-688 – Week 5

## Project 5 – iLogic Part 4

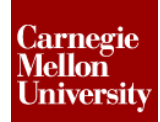

## 1.2 Challenge Exercise

- 1. Add an If-Then-Elself statement to the rule to do the following
  - When PerforatedMetalOD <=450
     <ul>
     HoleQty = 4
  - When PerforatedMetalOD > 450 and <=600
    - $\circ$  HoleQty = 6
  - Every other PerforatedMetalOD
    - HoleQty = 8

#### 2. PerforatedMetalOD = 300

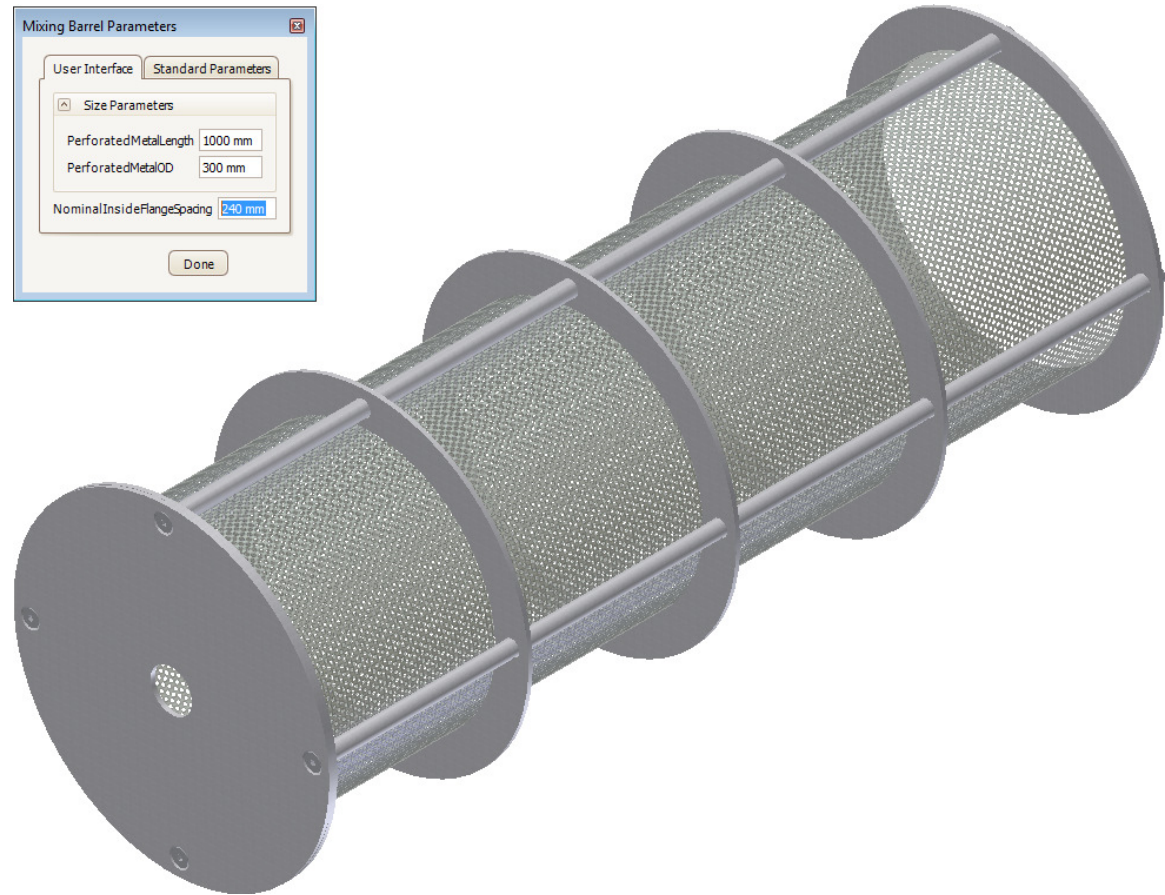

# ME 24-688 – Week 5 Project 5 – iLogic Part 4

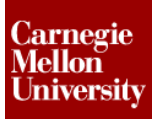

#### 3. PerforatedMetalOD = 500

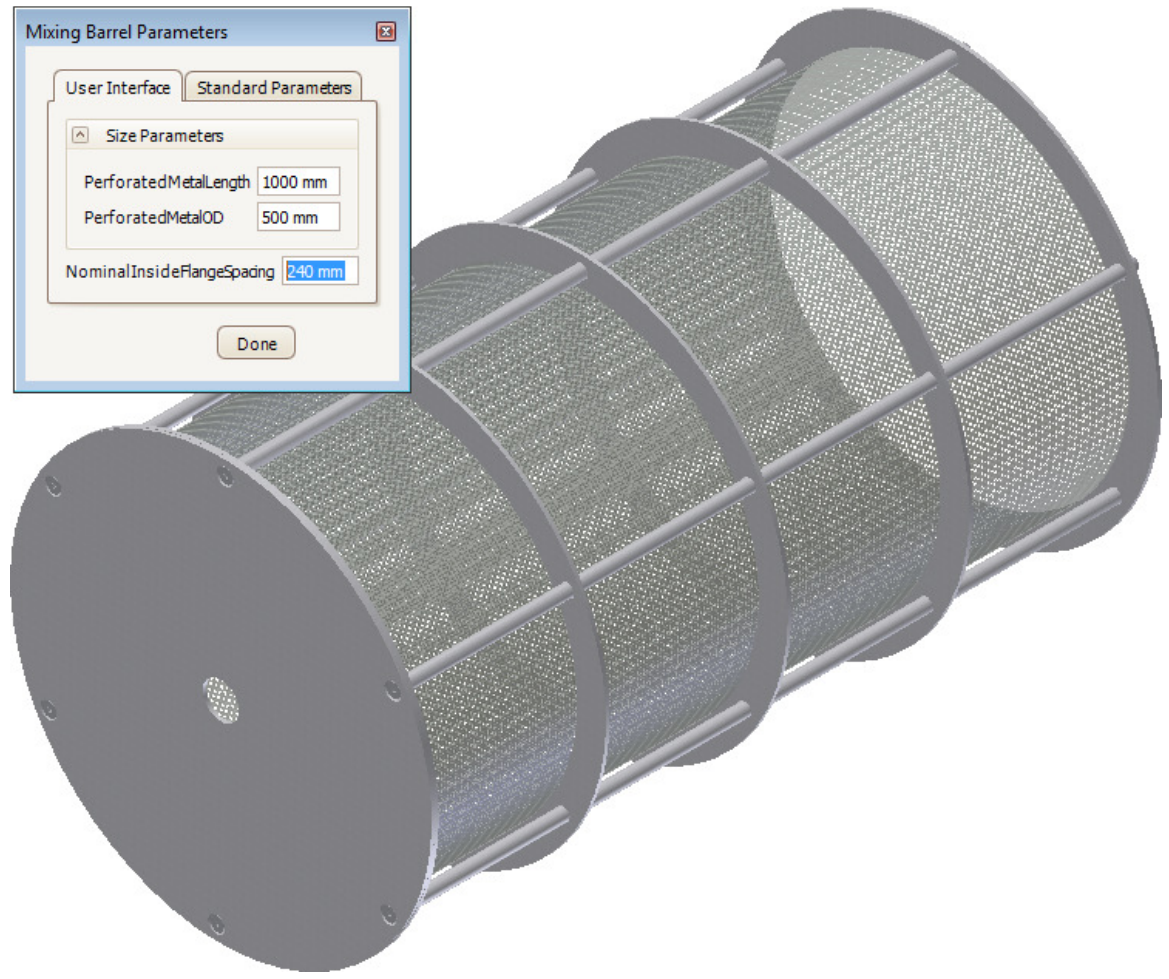

# ME 24-688 – Week 5 Project 5 – iLogic Part 4

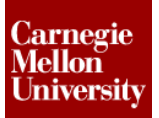

#### 4. PerforatedMetalOD = 700

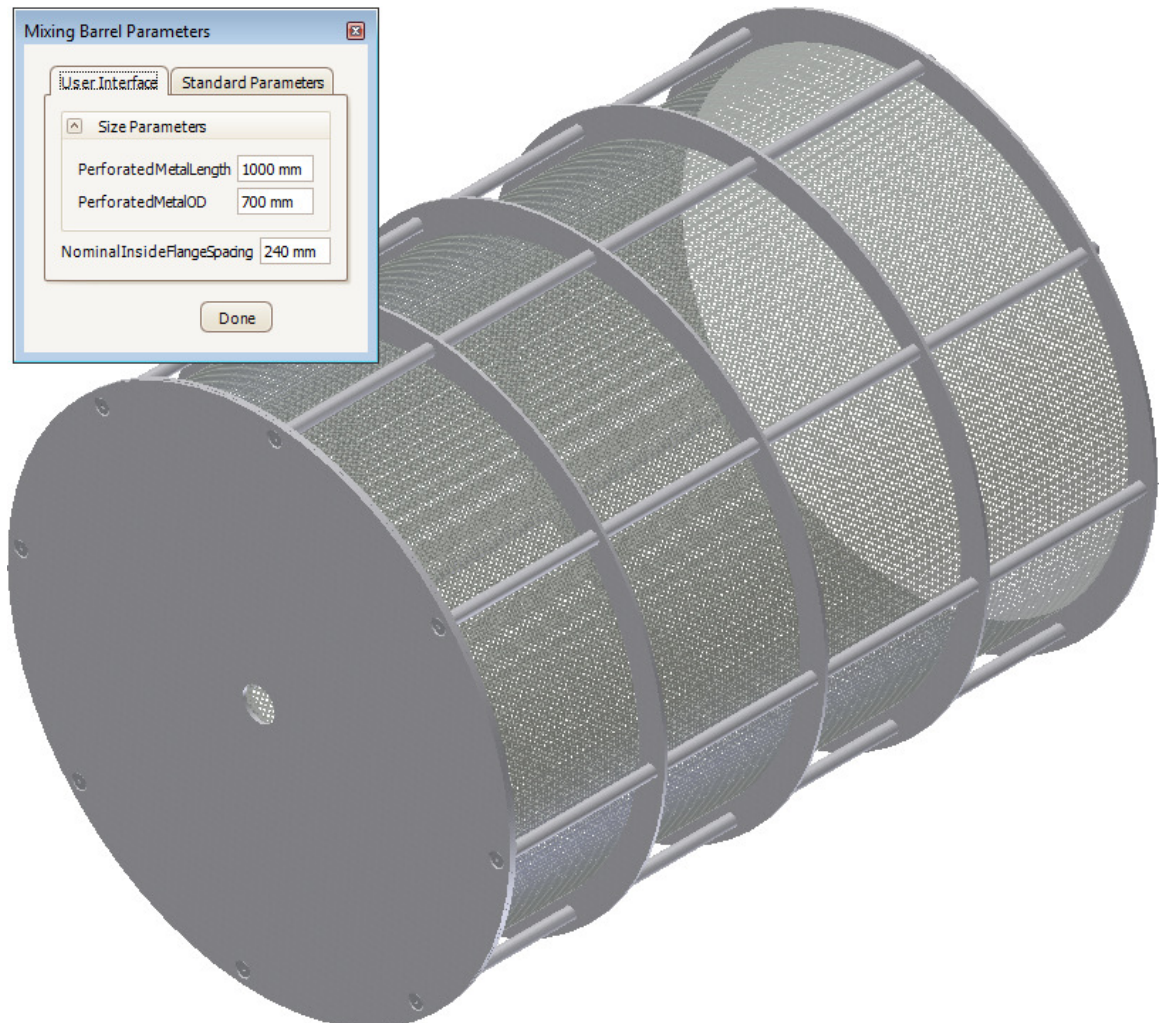